# Contents

| Download         | 2 |
|------------------|---|
| OTP Token        | 3 |
| Usage            | 6 |
| Websites         | 6 |
| Remote desktop   | 6 |
| SSH              | 8 |
| Reset your token | 9 |

# Manual Two Factor Authentication

In this manual we use the *privacyIdea Authenticator App*, you need to download and install this app on your mobile via the following link/QR code.

# Google Play store or scan the QR with your mobile. Image: Comparison of the QR with your mobile. Apple App store or scan the QR with your mobile. Image: Comparison of the QR with your mobile.

Once the Authenticator app is installed on your mobile, the two-factor authentication can be enabled. You do this on your computer. Your mobile is needed to scan a QR code.

### Download

## **OTP Token**

| Go to<br>https://id.academiccloud.de/security<br>and login with your MPI credentials<br>(your email address and your password).<br>Follow the next steps. | Login with AcademicID<br>Email / Username<br>KEEP ME SIGNED IN                                                                                                    |
|----------------------------------------------------------------------------------------------------|----------------------------------------------------------------------------------------------------|
| Go to SECURITY (at the left)                                                                                                    | ACCOUNT INFORMATION     SECURITY     EXTERNAL SERVICES     OTHER                                                                                                    |
| <ul> <li>Click Advanced Options (right bottom)</li> <li>Choose Authenticator App by selecting the '+'</li> </ul>                                          | Image: Construction of the section of the section |
| Provide a description for your (specific)<br>mobile device (e.g. device name or<br>smartphone model):<br>• Click NEXT                                     | AUTHENTICATOR APP<br>If you want to confirm your identity with an authentication application, you can use the FreeOTP Authenticator App, for<br>example.<br>They are available for download from the <u>Google Play Store</u> or <u>IOS Apple Store</u> .<br>Name for a new entry<br>MPI<br>ABORT NEXT                                                                                                    |

| Once the OTP token has been generated,<br>it is displayed as a QR code.<br>Scan this QR with the Authenticator app<br>on your mobile .<br>When done:<br>• Click QR CODE SCANNED                                          | <image/>                                                                                                    |
|----------------------------------------------------------------------------------------------------|----------------------------------------------------------------------------------------------------|
| To activate this token, a code generated<br>by the app must be entered: this is a 6-<br>digit number (no space!). Enter this and<br>SUBMIT.<br>(the 6-digit will refresh every 30 seconds with a<br>new 6-digit number,) | 670 081<br>TOTP0000C3C1<br>privacyIDEA<br><i>the 6-digit number on your mobile</i><br>AUTHENTICATOR APP<br>In your FreeOTP App you will see a new item with a clock symbol. This is your new "Second Step". Please<br>click on the item. You will now see a 6-digit code. Enter this code below to complete the setup.<br>Enter Code *<br>72090<br>ABORT CUMIT |
| To confirm your identity another 6-digit<br>number is asked. <u>Wait 30 seconds</u> for the<br>new 6-digit number. Enter this and<br>SUBMIT.                                                                             | 081 670<br>TOTP0000C3C1<br>privacyIDEA 7                                                                                                    |

|                                                                                                    | Confirm identity For the next step, you will need to verify your identity. Open your Authenticator app and tap the entry for academiccloud.de. Then enter the code in the box below. Enter Code * ABORT SUBMIT |  |
|----------------------------------------------------------------------------------------------------|----------------------------------------------------------------------------------------------------|--|
| Finally a recovery token is automatically downloaded:<br>• click CONTINUE                                                                    | Backup code<br>This is your Backup code, keep it safe. Click "Continue", once it is safely stored.                                                                                                    |  |
| The recovery token filename is: <i>recovery-token.pdf</i> and can be found in your Download folder. Print this and store it in a save place. |                                                                                                    |  |
| You now have successfully added a Authentication token (TOTP).                                                                               | Secure your access with an authenticator app on your smartphone.                                                                                                    |  |

### Usage

| <u>Websites</u>                                                                                                    |                                                                               |
|----------------------------------------------------------------------------------------------------|-------------------------------------------------------------------------------|
| After successfully setting up the 2FA, a<br>second factor is now required. <b>There is no</b><br><b>option to circumvent this!</b><br>You can test this on https://max.mpg.de<br>Select our Institute, login with your<br>credentials. A screen appears and the second<br>factor is asked.<br>Open the Authenticator app on your phone. | MPG SSO Login<br>Please select your second factor<br>TOTP72574162 MPI<br>totp |
| <ul> <li>Type the 6-digit code (no space!)<br/>generated by the corresponding app and<br/>click on "Submit" (TOTP).</li> </ul>                                                                                                    | Type: totp<br>Serial: TOTP102568E7<br>Code<br>Submit                          |

### Remote desktop

**Important!** After the successful creation of your 2FA, it takes some hours before you can use this for your remote desktop session.

Start your remote connection (to your MPI pc or one of the terminal servers).

Use your username (see page 7 how to change this).

Once you are connected, the second factor for 2FA is asked.

| maurice.vandeutekom@n                               | npi.nl            |
|-----------------------------------------------------|-------------------|
| maurice.vandeutekom@n<br>Please enter your second f | npi.nl<br>factor! |

Open the (privacyIDEA) Authenticator app on your mobile.

Type the 6-digit code (no space!) generated by the app and press Enter (TOTP token)

When successful: you are ready to work remotely!

### How to edit your Remote Desktop file

| <ul> <li>Right click your remote desktop icon.</li> <li>Select Edit.</li> </ul>                                                                                                    | Connect<br>Edit<br>Edit With Notepad++<br>Add to Favorites<br>7-Zip >                                                                                                    |
|----------------------------------------------------------------------------------------------------|----------------------------------------------------------------------------------------------------|
| <ul> <li>Under User name change your username.</li> <li>The syntax is: mpi.nl\username (= your short username)</li> <li>When done Save to save the RDP file.</li> <li>Now you can use RDP file with your correct username to connect to your computer or to Remotedesktop 1 / 2.</li> </ul> | Remote Desktop Connection     Remote Desktop     Remote Desktop     Remote Desktop     Connection     Series     Advanced     Logon settings     Enter the name of the remote computer.     Computer:     remotedesktop 1.mpi.nl     User name:     mpi.nl/username     You will be asked for credentials when you connect.     Allow me to save credentials     Connection settings   Save   Save   Save   Save   Save As   Open     Mide Options |

### <u>SSH</u>

Start a ssh session. After you type your password, the 2FA prompt (PrivacyIDEA) will appear:

Password: PrivacyIDEA:

Open the (privacyIDEA) Authenticator app on your mobile.

Type the 6-digit code (no space!) generated by the app and press Enter (TOTP token)

# Reset your token

When your Authenticator app is not available anymore (f.e. your phone is stolen). You can reset all your tokens, for this you need the *recovery-token.pdf* you downloaded (and printed).

| Go to <u>https://id.academiccloud.de/security</u> and login with your MPI credentials (your email address and your password). |                                                                                                    |
|----------------------------------------------------------------------------------------------------|----------------------------------------------------------------------------------------------------|
| Click the Reset MFA                                                                                                    | MFA Management 🕜<br>Reset MFA 🕜                                                                                                    |
| A new page appears (RESET ALL SECOND<br>FACTORS). Take your recovery-token.pdf<br>document.                                   | RESET ALL SECOND FACTORS                                                                                                    |
| Fill in the data of this document.                                                                                            | Beware: you need to provide the username as stated in the PDF file with the recovery code. Your email address will not be accepted as username. |
| <ul> <li>UserId/Username<br/>(<u>not your email!</u>)</li> <li>Password</li> </ul>                                            | Password *                                                                                                    |
| RecoveryCode/ Recovery token                                                                                                  | Recovery token ~<br>You downloaded this token as a PDF file when you created your first MFA token.                                              |
| After this your tokens are gone and you can create new tokens.                                                                | SUBMIT                                                                                                    |